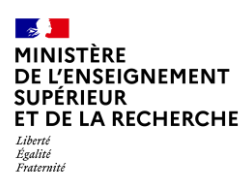

### Fiche pratique ODYSSÉE

### Gestionnaire RH - Création d'une offre de poste

Une fois connecté sur Odyssée, vous devez sélectionner « Procédures », puis « Recrutement EC» et depuis le tableau de bord, vous pouvez :

- Consulter toutes les offres créées avec des informations sur ceux-ci;
- Accéder au bouton « créer une offre de poste ».

#### 1. Votre tableau de bord et la création de l'offre

|                                    | Statut du poste                                                                                                    | N°                       | Type de campagne                | Corps       | Article    | Section(s)   | Saisie du jury  |          |
|------------------------------------|----------------------------------------------------------------------------------------------------|--------------------------|---------------------------------|-------------|------------|--------------|-----------------|----------|
|                                    | Gestion de                                                                                                    | s post                   | es et des jury                  | /s          |            |              | Créer une offre | de poste |
|                                    | in the second second se | dicateur                 | s de campagne                   |             |            |              |                 | ÷        |
| Examen de recevabilité             | Vous trouverez ci-o                                                                                                    | lessous les              | différents indicateurs o        | du recruten | nent EC    |              |                 |          |
| Gestion des postes et<br>des jurys | Indicateur                                                                                                    | s des c                  | ampagnes sy                     | nchro       | nisée e    | t au fil d   | e l'eau         |          |
| Offres de poste au<br>national     | Bienvenue sur<br>recrutement EC                                                                                                    | votre tabl<br>C de l'ann | leau de bord. Vou:<br>née 2025. | s trouver   | ez ci-dess | ous des info | ormations rela  | tives au |
| crutement EC                       | Tableau                                                                                                    | dei                      | bord - Ke                       | crute       | emer       |              | 2025            |          |

En cliquant sur « Créer une offre de poste », vous accédez à la page de création d'une offre de poste.

Le numéro de l'offre de poste est généré automatiquement par Odyssée.

Vous pouvez suivre l'avancée de la complétude des rubriques dans le bandeau gauche. Pour pouvoir la valider, vous devez avoir rempli chacune des rubriques.

Les autres rubriques ne sont modifiables, que lorsque la premières « informations générales » est validée.

Il est nécessaire de renseigner chacune de rubriques, sauf celles indiquées comme optionnelle.

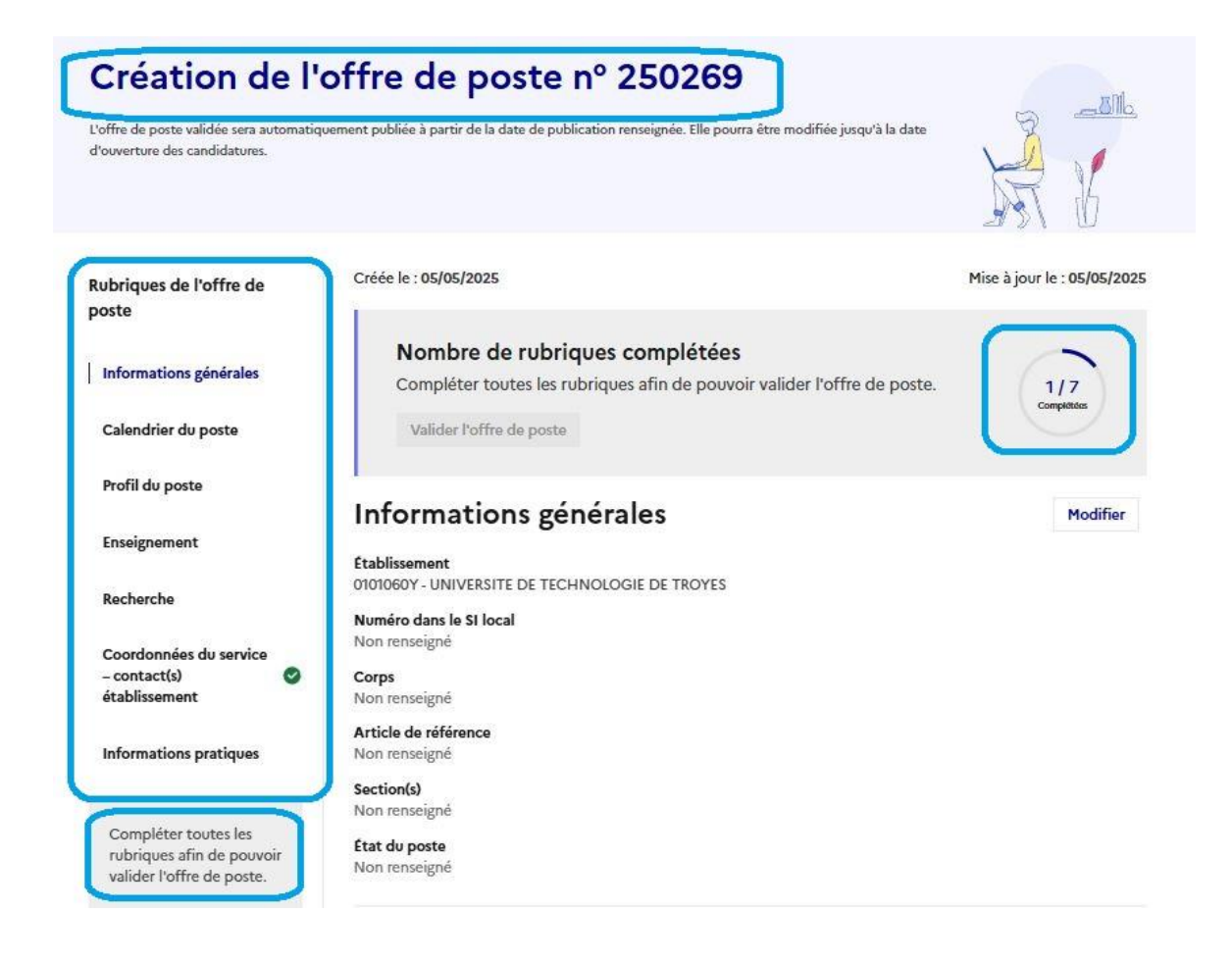

### 2. Rubrique Informations générales

| Rubriques de l'offre de<br>poste                                               | Créée le : 05/05/2025                                                                                      | Mise à jour le : <b>05/05/2025</b> |
|--------------------------------------------------------------------------------|----------------------------------------------------------------------------------------------------|------------------------------------|
| Informations générales                                                         | Nombre de rubriques complétées<br>Compléter toutes les rubriques afin de pouvoir valider l'offre de poste. | 1/7<br>Completies                  |
| Calendrier du poste                                                            | Valider l'offre de poste                                                                                   |                                    |
| Profil du poste                                                                | Informations générales                                                                                     |                                    |
| Enseignement                                                                   | Sauf mention contraire "(optionnel)" dans le label, tous les champs sont obligatoires                      |                                    |
| Recherche                                                                      |                                                                                                    |                                    |
| Coordonnées du service<br>– contact(s) ©<br>établissement                      | Numéro dans le SI loca (optionnel)                                                                         |                                    |
| Informations pratiques                                                         | Corps<br>Non renseigné<br>Article de référence                                                             |                                    |
| Compléter toutes les<br>rubriques afin de pouvoir<br>valider l'offre de poste. | Sélectionner un article Section(s)                                                                         | ×                                  |
| Valider l'offre de<br>poste                                                    | Rechercher une section 0 section(s) sélectionnée(s) :                                                      | ÷                                  |
|                                                                                | ftat du porte                                                                                              |                                    |
|                                                                                | ○ Vacant ○ Susceptible d'être vacant                                                                       |                                    |
|                                                                                | Enregistrer Annuler                                                                                        |                                    |

Les informations générales regroupent ce qui caractérise principalement un poste, à savoir :

- L'établissement ;
- Le corps ;
- L'article au titre duquel le poste est ouvert ;
- La ou les sections.

Le numéro dans le système d'information (SI) local est une rubrique optionnelle.

La sélection de l'article au titre duquel est ouvert le poste se fait par une liste déroulante. Vous n'avez pas à saisir le corps puisqu'il découle de l'article.

| Rubriques de l'offre de   | Créée le : 05/05/2025       | Mise à jour le : 05/05/2025 |
|---------------------------|-----------------------------|-----------------------------|
| poste                     | 26-I-1º                     |                             |
| Informations générales    | 26-I-2°                     |                             |
|                           | 26-I-3°                     |                             |
| Calendrier du poste       | 26-I-4°                     |                             |
|                           | 29                          |                             |
| Profil du poste           | 33                          |                             |
|                           | 46 1°                       |                             |
| Enseignement              | 46 1º 1ère classe           |                             |
| Recherche                 | 46 1º classe exceptionnelle |                             |
|                           | 46 2°                       |                             |
| Coordonnées du service    | 46 3°                       |                             |
| - contact(s)              | 46 4°                       |                             |
| etablissement             | 46 4º 1ère classe           |                             |
| Informations pratiques    | 46 4° classe exceptionnelle |                             |
|                           | 51                          |                             |
|                           | L952-6-2 (CPJ)              |                             |
| Compléter toutes les      | Sélectionner un article     | ~                           |
| valider l'offre de poste. | (                           |                             |

Ainsi, si vous choisissez 26.1.1°, l'offre de poste sera à pourvoir ans le corps des maîtres de conférences :

| Rubriques de l'offre de<br>poste                          | Valider l'offre de poste                                                                               | 01 - Droit privé et sciences criminelles                           |
|-----------------------------------------------------------|----------------------------------------------------------------------------------------------------|--------------------------------------------------------------------|
| Informations générales                                    | Informations générales                                                                                 | 02 - Droit public<br>03 - Histoire du droit et des institutions    |
| Calendrier du poste                                       | Sauf mention contraire "(optionnel)" dans le label, tous les champs sont obligatoires<br>Etablissement | 04 - Science politique                                             |
| Profil du poste                                           | 0101060Y - UNIVERSITE DE TECHNOLOGIE DE TROYES                                                         | v 05 - Sciences économiques                                        |
| Enseignement                                              | Numéro dans le SI local (optionnel)                                                                    | 06 - Sciences de gestion et du management                          |
| Recherche                                                 | Corps<br>MATTRE DE CONFERENCES                                                                         | 07 - Sciences du langage<br>08 - Langues et littératures anciennes |
| Coordonnées du service<br>– contact(s) Ø<br>établissement | Article de référence<br>26-I-1º                                                                        | 09 - Langue et littérature françaises                              |
| Informations pratiques                                    | Section(s)                                                                                             | 10 - Littératures comparées                                        |
|                                                           | Rechercher une section                                                                                 | <ul> <li>11 - Etudes anglophones</li> </ul>                        |
| Compléter toutes les                                      | O Le champ est obligatoire.                                                                            | 12 - Etudes germaniques et scandinaves                             |

MESR / DGRH A2 – Fiche pratique ODYSSEE – Gestionnaire RH - Création d'une offre de poste MàJ. 05/05/2025

Pour la section, le poste peut être ouvert dans une section ou dans plusieurs sections. Dans ce dernier cas, le lauréat devra choisir la section dans lequel il sera nommé.

Si vous ne remplissez pas une rubrique obligatoire, l'application vous avertit, par des mentions en rouge, que la rubrique est obligatoire :

| - contact(s)           | Article de référence      |  |
|------------------------|---------------------------|--|
| établissement          | 26-I-1°                   |  |
| Informations pratiques | Section(s)                |  |
|                        | Rechercher une section    |  |
| Compléter toutes les   | Le champ est obligatoire. |  |

Une fois toutes les informations renseignées, le bouton « Enregistrer » est cliquable.

# Informations générales

Sauf mention contraire "(optionnel)" dans le label, tous les champs sont obligatoires

| Établissement                                  |   |
|------------------------------------------------|---|
| 0101060Y - UNIVERSITE DE TECHNOLOGIE DE TROYES | ~ |
| Numéro dans le SI local (optionnel)            |   |
| Corps<br>MAITRE DE CONFERENCES                 |   |
| Article de référence                           |   |
| 26-I-1º                                        | * |
| Section(s)                                     |   |
| Rechercher une section                         | * |
| 1 section(s) sélectionnée(s) :                 |   |
| Etat du poste                                  |   |
| ○ Vacant ③ Susceptible d'être vacant           |   |
| Enregistrer                                    |   |

Le bouton modifier des autres rubriques est grisé, tant que les informations générales ne sont pas enregistrées. Une fois que les informations de la première rubrique sont validées, vous pouvez compléter les autres rubriques en cliquant sur les boutons « Modifier » pour chacune d'elles.

Le **compteur d'état de complétude des rubriques du dossier** s'incrémente automatiquement, au fur et à mesure.

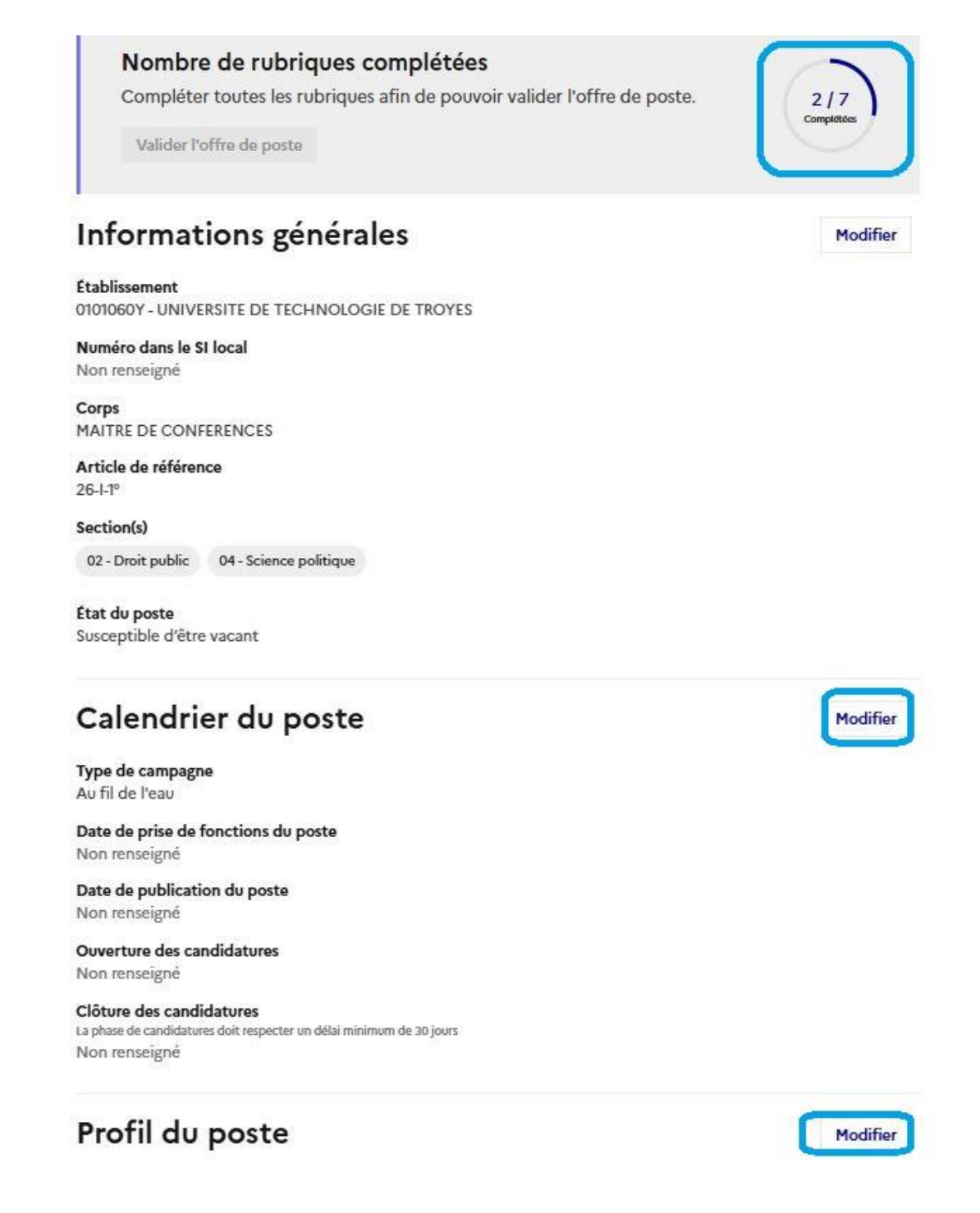

Vous pourrez revenir sur cette offre de poste ultérieurement ou continuer à compléter les rubriques.

Vous n'êtes pas obligé de remplir les autres rubriques dans l'ordre de la page.

### 3. Rubrique Calendrier du poste

Si vous créez l'offre de poste avant l'ouverture de la campagne synchronisée, vous devrez choisir le type de la campagne souhaité :

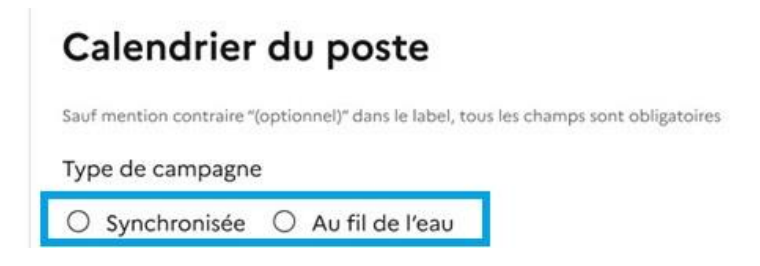

Si vous choisissez d'ouvrir le poste au fil de l'eau, vous devez renseigner, en plus de la date d'effet du recrutement, les échéances prévues pour ce recrutement :

| Calendri                                                            | er du                               | u poste                                             |
|---------------------------------------------------------------------|-------------------------------------|-----------------------------------------------------|
| Sauf mention contraire                                              | *(optionnel                         | )" dans le label, tous les champs sont obligatoires |
| <b>Type de campagr</b><br>Au fil de l'eau                           | ne                                  |                                                     |
| Date de prise de<br>Format attendu : jj/mm                          | fonction:<br><sub>/aaaa</sub>       | s du poste                                          |
| 01/09/2025                                                          | ₿                                   |                                                     |
| 06/05/2025<br>Ouverture des ca                                      | ndidatur                            | iste<br>es                                          |
| Format attendu : jj/mm<br>06/05/2025                                | /aaaa                               |                                                     |
| Clôture des cand<br>La phase de candidatu<br>Format attendu : jj/mm | idatures<br>res doit resp<br>//aaaa | ecter un délai minimum de 30 jours                  |
| 06/06/2025                                                          | Ħ                                   |                                                     |
| Enregistrer                                                         | Annule                              | r                                                   |

Les dates de publication et d'ouverture des candidatures peuvent être fixées, au plus tôt, le lendemain de la saisie de l'offre de poste.

L'arrêté du 6 février 2023 relatif aux modalités générales des opérations de mutation, de détachement et de recrutement par concours des maîtres de conférences, des professeurs des universités et des chaires de professeurs juniors impose d'offrir aux candidats une **période** d'inscription de 30 jours minimum.

Il doit donc y avoir au moins 30 jours entre les dates d'ouverture et de clôture des candidatures.

### 4. Rubrique Profil du poste

Vous indiquez dans cette rubrique le descriptif du poste en français et en anglais et devez choisir au moins un domaine de recherche tel que défini par EURAXESS.

| Pr                    | ofil du poste                                                                                                    |                            |
|-----------------------|----------------------------------------------------------------------------------------------------|----------------------------|
| Sauf                  | mention contraire "(optionnel)" dans le label, tous les champs sont obligatoires                                                                                                    |                            |
| Des<br>Rédig<br>0/500 | cription du poste (Français)<br>er le profil recherché en français<br>) caractères                                                                                                    |                            |
|                       |                                                                                                    |                            |
|                       |                                                                                                    |                            |
| Des<br>Rédig          | cription du poste (Anglais)<br>er le profil recherché en anglais                                                                                                    |                            |
| 0/500                 | ) caractères                                                                                                    |                            |
|                       |                                                                                                    |                            |
|                       |                                                                                                    |                            |
| _                     |                                                                                                    |                            |
| Don                   |                                                                                                    |                            |
| Sé                    | naine(s) et sous-domaine(s) de recherche EURAXESS                                                                                                    |                            |
| Π                     | naine(s) et sous-domaine(s) de recherche EURAXESS<br>álectionner domaine(s) et sous-domaine(s) de recherche (0)                                                                                                    | ^                          |
| 94375                 | naine(s) et sous-domaine(s) de recherche EURAXESS<br>électionner domaine(s) et sous-domaine(s) de recherche (0)<br>Agricultural sciences                                                                                          | ^<br>~                     |
| Π                     | naine(s) et sous-domaine(s) de recherche EURAXESS<br>électionner domaine(s) et sous-domaine(s) de recherche (0)<br>Agricultural sciences<br>Anthropology                                                                          | *<br>*                     |
|                       | anaine(s) et sous-domaine(s) de recherche EURAXESS<br>électionner domaine(s) et sous-domaine(s) de recherche (0)<br>Agricultural sciences<br>Anthropology<br>Architecture                                                         | *<br>*<br>*                |
|                       | anaine(s) et sous-domaine(s) de recherche EURAXESS<br>électionner domaine(s) et sous-domaine(s) de recherche (0)<br>Agricultural sciences<br>Anthropology<br>Architecture<br>Arts                                                 | *<br>*<br>*<br>*           |
|                       | naine(s) et sous-domaine(s) de recherche EURAXESS<br>électionner domaine(s) et sous-domaine(s) de recherche (0)<br>Agricultural sciences<br>Anthropology<br>Architecture<br>Arts<br>Astronomy                                     | *<br>*<br>*<br>*           |
|                       | anaine(s) et sous-domaine(s) de recherche EURAXESS<br>ilectionner domaine(s) et sous-domaine(s) de recherche (0)<br>Agricultural sciences<br>Anthropology<br>Architecture<br>Arts<br>Astronomy<br>Biological sciences             | *<br>*<br>*<br>*<br>*      |
|                       | naine(s) et sous-domaine(s) de recherche EURAXESS<br>électionner domaine(s) et sous-domaine(s) de recherche (0)<br>Agricultural sciences<br>Anthropology<br>Architecture<br>Arts<br>Astronomy<br>Biological sciences<br>Chemistry | *<br>*<br>*<br>*<br>*<br>* |

Cela permet aux candidats de vérifier si le profil du poste correspond à son domaine de recherche sans avoir à ouvrir la fiche de poste.

### 5. Rubrique Laboratoires de recherche

Vous renseignez le ou les laboratoires de recherche du poste.

## Recherche

La saisie d'au moins un laboratoire est obligatoire, qu'il soit référencé ou non.

| Laboratoire(s)                       |         |
|--------------------------------------|---------|
| Rechercher un laboratoire            | v       |
| 0 laboratoire(s) séléctionné(s) :    |         |
| Laboratoire(s) non référencé(s)      |         |
| Ajouter un laboratoire non référencé | Ajouter |
|                                      |         |

Si le laboratoire de recherche est rattaché à votre établissement, vous cocherez la case pour réduire la liste déroulante des laboratoires. :

## Recherche

| Laboratoire(s)        |                                                                          |        |  |  |  |
|-----------------------|--------------------------------------------------------------------------|--------|--|--|--|
| Rechercher un lab     | oratoire                                                                 | ÷      |  |  |  |
| 0 laboratoire(s) sélé | 202023509W - UR UTT - 3 - L2n - Lumière, nanomatériaux, nanotechnolo     |        |  |  |  |
| aboratoire(s) non i   | 202123654Z - UR UTT - 5 - LIST3N - Laboratoire Informatique et Société N |        |  |  |  |
| Ajouter un labora     | 202123742V - UR UTT - 2 - GAMMA3 - Génération automatique de mailla      | Vjoute |  |  |  |
| 0 laboratoire(s) nor  | 202123743W - UR UTT - 4 - LASMIS - Laboratoire des Systèmes Mécaniqu     |        |  |  |  |

### 6. Rubrique Coordonnées du service

Si une alerte « Absence de service » apparaît, cela signifie que vous n'avez pas saisi le service dont les coordonnées apparaîtront sur les fiches de poste.

| -     | Absence de service                                  |
|-------|-----------------------------------------------------|
|       | Il n'y a pas de service rattaché à cette procédure. |
| Adro  | sse électronique                                    |
| - due |                                                     |
| naup  | ondeutt.rr                                          |
|       |                                                     |
| Num   | éro de téléphone                                    |

Vous devez alors compléter cette information dans « paramétrage général », « Déclaration des services et des gestionnaires d'établissements » :

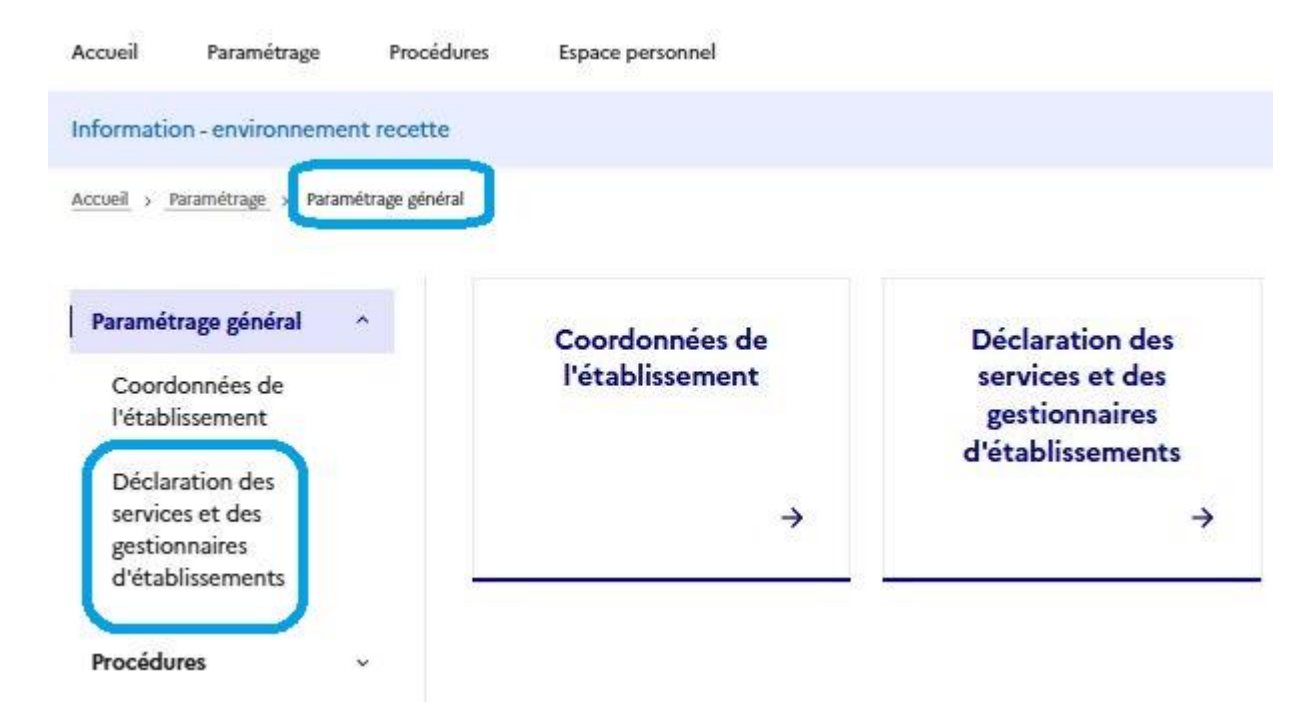

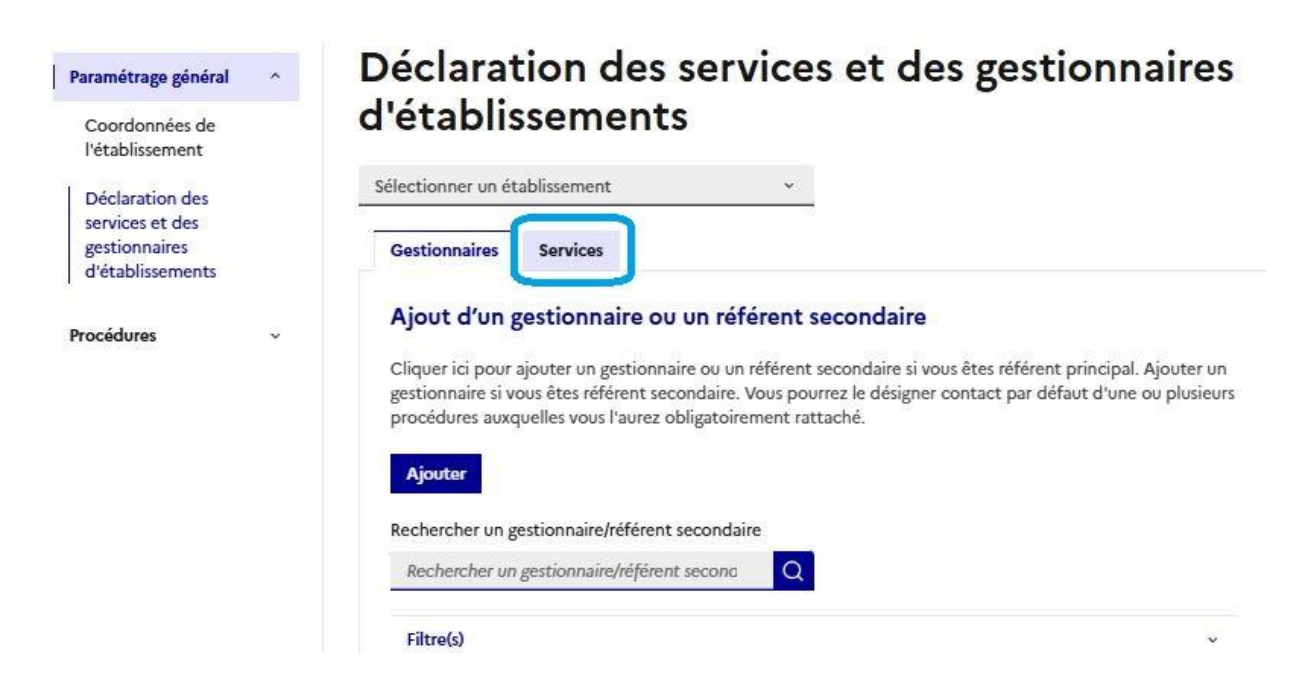

Vous pouvez ajouter le nom des agents en charge du recrutement avec ou sans leurs coordonnées :

### Ajout d'un service

Sauf mention contraire "(optionnel)" dans le label, tous les champs sont obligatoires

#### Informations générales

Établissement

Sélectionner un établissement

Nom

0/80 caractères

Numéro de téléphone Format attendu : +33123456789

Adresse électronique générique Format attendu : mail@domaine.fr

### Procédure(s) de rattachement

Un seul service par établissement peut être rattaché à une procédure donnée

Toutes les procédures

Recrutement enseignants-chercheurs

8 Le champ est obligatoire.

### 7. Rubrique Informations pratiques

La dernière rubrique à remplir concerne les informations pratiques :

- La fiche de poste en pdf ;
- Le cas échéant, le lien vers la page de recrutement de votre établissement.

| Informations pratiques                                                         |                                                                                                    |
|--------------------------------------------------------------------------------|----------------------------------------------------------------------------------------------------|
| Compléter toutes les<br>rubriques afin de pouvoir<br>valider l'offre de poste. | Informations pratiques<br>Sauf mention contraire "(optionnel)" dans le label, tous les champs sont obligatoires                     |
| Valider l'offre de<br>poste                                                    | Lien (optionnel)<br>Saisissez une URL valide, commençant par https://<br>0/500 caractères                                           |
|                                                                                | Fiche de poste<br>Ajouter un fichier<br>Taille maximale : 5 Mo. Formats supportés : pdf.<br>Choisir un fichier Aucun fichier choisi |
|                                                                                | Enregistrer Annuler                                                                                                    |

#### 8. Valider l'offre de poste

Une fois toutes les rubriques complétées, des « coches » vertes en face de chaque rubrique sont présentes et vous pouvez valider l'offre de poste !

Il est possible de modifier la fiche de poste jusqu'à la date d'ouverture des candidatures.

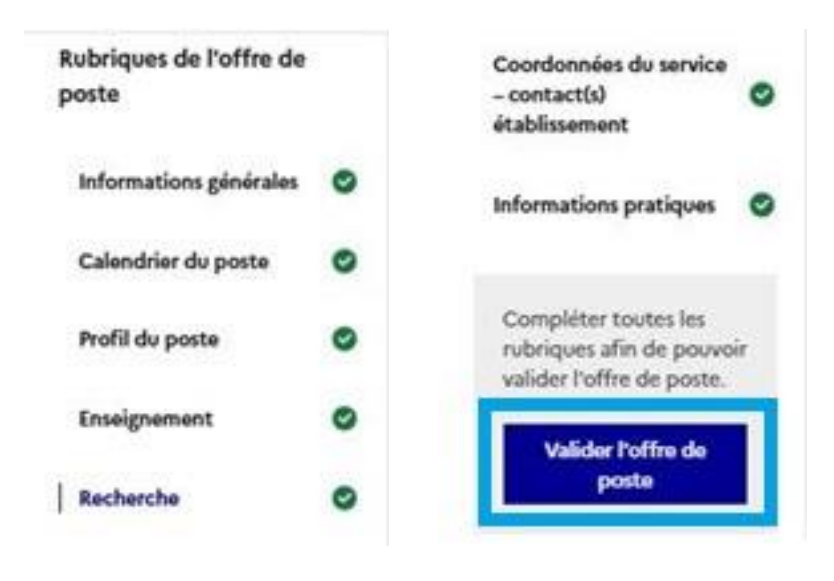

### Bravo, votre offre de poste sera publiée demain !